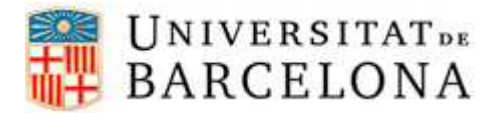

## PASSOS PER CONFIGURAR L'EDUROAM EN UBUNTU

Per a poder-nos connectar a la xarxa eduroam en Ubuntu, cal seguir els següents passos de configuració:

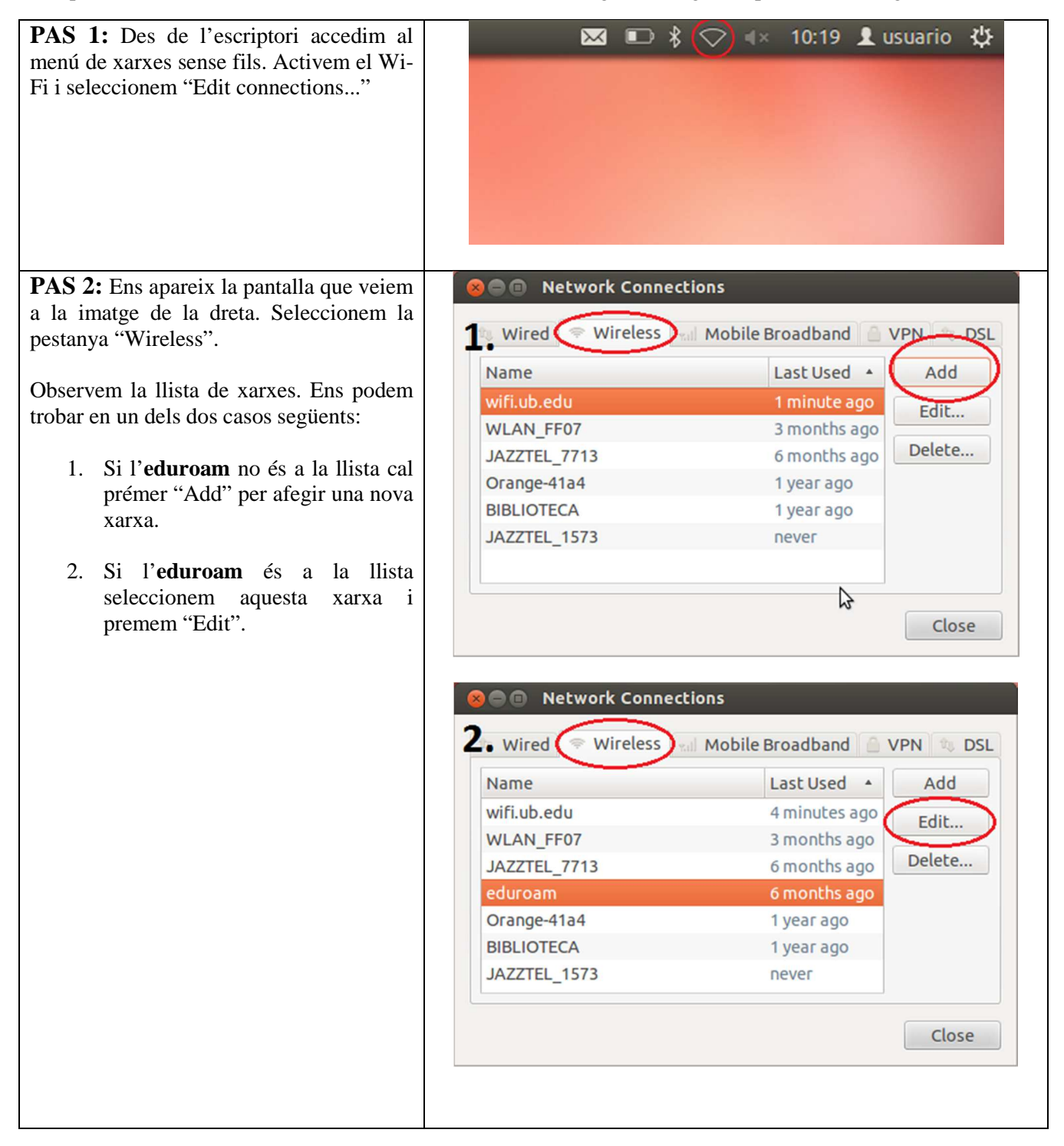

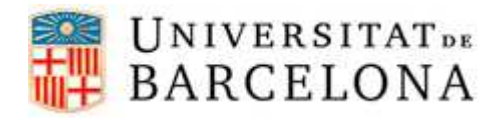

## Àrea de Tecnologies

| <ul> <li>PAS 3: Independentment del cas anterior<br/>en el qual els trobem, ens apareix la<br/>finestra que observem a la imatge de la<br/>dreta. Comprovem que la configuració de<br/>la pestanya "Wireless" és la que es mostra.</li> <li>Si seleccionem "Connect automatically"<br/>cada vegada que l'ordinador detecti la<br/>xarxa, es connectarà a l'eduroam.</li> </ul> | Editing eduroam   Connection name:   eduroam   Connect automatically   Wireless   IPv4 Settings   IPv6 Settings   Wireless Security   SSID:   eduroam   Mode:   Infrastructure   BSSID:   Device MAC address:                                                                                                    |  |  |
|----------------------------------------------------------------------------------------------------|----------------------------------------------------------------------------------------------------|--|--|
|                                                                                                    | Cloned MAC address:<br>MTU:<br>automatic<br>bytes<br>Available to all users<br>Cancel<br>Save                                                                                                    |  |  |
| PAS 4: Dins la mateixa finestra seleccionem la pestanya "Wireless Security", observem que la configuració sigui la que veiem a la imatge. Introduïm l'usuari eduroam (observar la taula de més avall) i la contrasenya que utilitzem per entrar al correu UB. Seleccionem "Save".                                                                                              | Connection name: eduroam   Connect automatically   Wireless   IPv4 Settings   IPv4 Settings   IPv6 Settings   Wireless Security   Security:   WPA & WPA2 Enterprise   Authentication:   Tunneled TLS   Anonymous identity:   anonymous@ub.edu   CA certificate:   (None)   Inner authentication:   PAP   Username:   usuari@ub.edu   Password:   Show password   Available to all users |  |  |

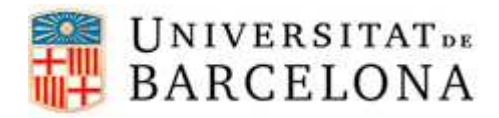

## Àrea de Tecnologies

|                                                                                                    | Escenari          | Adreça de correu         | Usuari eduroam          |
|----------------------------------------------------------------------------------------------------|-------------------|--------------------------|-------------------------|
|                                                                                                    | Sóc<br>alumne     | jhergar6@alumnes.ub.edu  | jhergar6.alumnes@ub.edu |
|                                                                                                    | Sóc un<br>PAS/PDI | joan.pere.garcia@ub.edu  | joan.pere.garcia@ub.edu |
|                                                                                                    | Sóc un<br>alumni  | ramon.amat@alumni.ub.edu | ramon.amat.a@ub.edu     |
|                                                                                                    |                   |                          |                         |
| <b>PAS 5:</b> Tanquem totes les pestanyes.<br>Tornem al menú de xarxes sense fils des de<br>l'inici i seleccionem <b>eduroam</b> .<br>Ja estem connectats. |                   |                          | 10:18 👤 usuario 🔱       |
|                                                                                                    |                   | Connection Establishe    | ed                      |